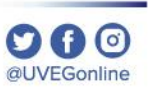

## ¿CÓMO **VERIFICAR EL** TAMAÑO DE MI **ARCHIVO?**

**COORDINACIÓN DE MESA DE AYUDA** 

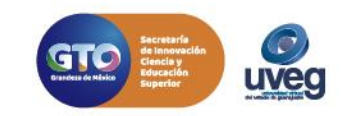

## O D O @UVEGonline

## ¿Cómo verificar el tamaño de mi archivo?

Para verificar **el tamaño o peso de un archivo**, lo primero que debemos hacer es localizar en nuestro equipo el archivo que deseamos revisar y una vez que lo tenemos ubicado, seguimos los siguientes pasos:

1. Da clic derecho sobre el archivo y enseguida en las opciones que despliega da clic en **"Propiedades"**.

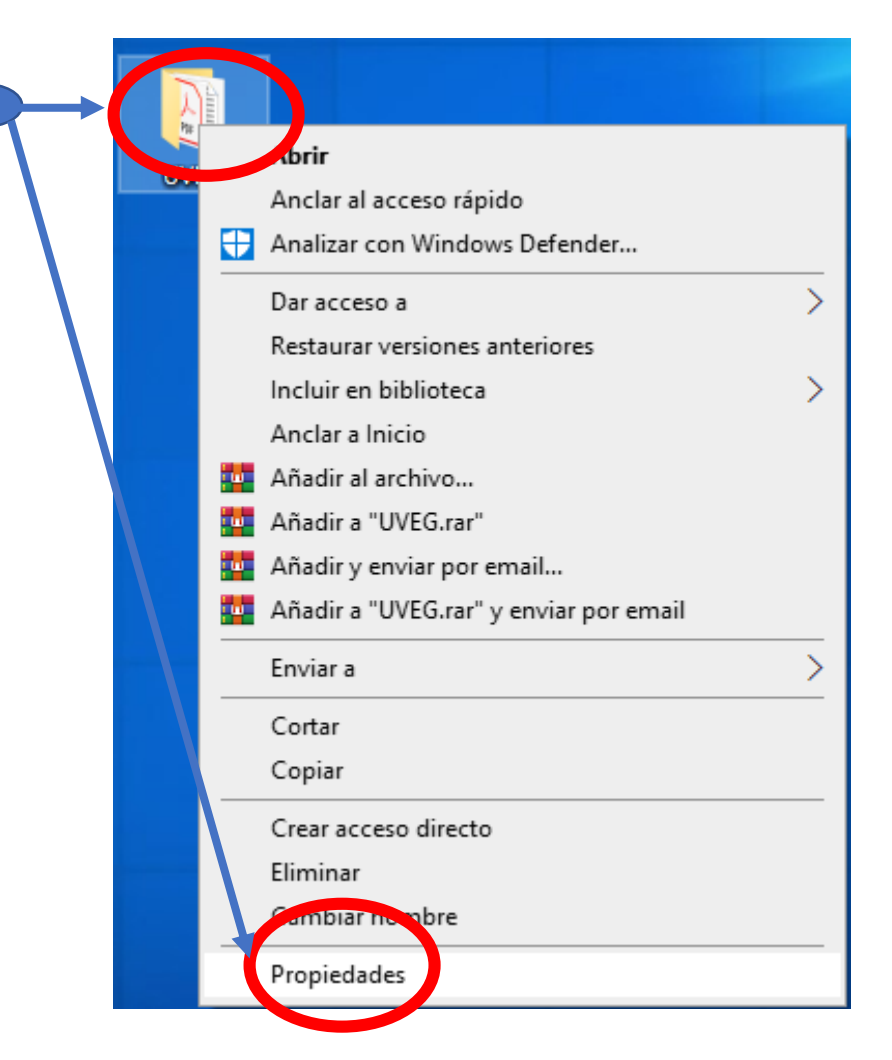

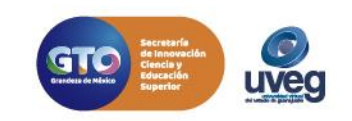

## ¿Cómo verificar el tamaño de mi archivo?

2. En la pestaña "**General**", en la línea "**Tamaño**" observaremos el peso de ese archivo, en la imagen ejemplo marca 11.4 MB.

Es importante recordar que los diversos envíos que se realizan en nuestros sistemas o cursos el máximo permitido es de 1 MB.

| Propiedades de UVEG                                        |                       |                  | ×     |
|------------------------------------------------------------|-----------------------|------------------|-------|
| Version.                                                   | anteriores            | Personalizar     |       |
| General                                                    | Uso compartid         | lo Segurida      | d     |
|                                                            | UVEG                  |                  |       |
| Tipo:                                                      | Carpeta de archivo    | s                |       |
| Ubicación:                                                 | C:\Users\UVEG\Desktop |                  |       |
| Tamaño:                                                    | 11.4 MB (12,042,1     | 05 bytes)        |       |
| Tamaño en dise                                             | co: 11.6 MB (12,173,3 | 12 bytes)        |       |
| Contiene: 54 archivos, 2 carpetas                          |                       |                  |       |
| Creado: miércoles, 25 de marzo de 2020, 08:28:07 p.        |                       |                  | p.m.  |
| Atributos: Solo lectura (solo para archivos de la carpeta) |                       |                  | ta)   |
|                                                            | Oculto                | Opciones avanzad | las   |
|                                                            |                       |                  |       |
|                                                            |                       |                  |       |
|                                                            |                       |                  |       |
|                                                            |                       |                  |       |
|                                                            | Aceptar               | Cancelar Ap      | licar |

Si presentas alguna duda o problema, puedes contactar a Mesa de Ayuda en el horario de Lunes a Viernes de 8:00 a 20:00 hrs y Sábados de 8:00 a 16:00 hrs a través de los diversos medios: **Sistema de Incidencias:** Desde el apartado de Mesa de Ayuda –Sistema de Incidencias de tu Campus Virtual. **Teléfono:** 800 864 8834

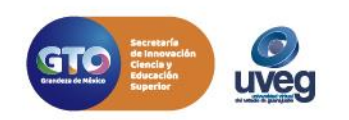

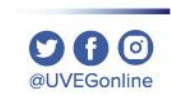